## Details for Fr. Johnson's Zoom Meeting

- To "join" a zoom meeting on a tablet or phone, download the "zoom" app.
  - Make an account (free) using an email address and password.
  - Sign into your account.
  - Look for the "join" option.
  - Type in the "Meeting ID" number and click "join".
  - Once you are accepted into the meeting, tap the screen to make the colored icons (the toolbar) appear; this is how you mute/unmute and display your video screen.
- To "join" a zoom meeting using an internet browser (google, any search engine)
  - Go to zoom.us
  - Sign in (or make an account using an email address and password).
  - Look for the "join" option.
  - Type in the "Meeting ID" number and click "join".
  - Once you are accepted into the meeting, look for the mute/unmute and video options.
- If you are having an issue with zoom, contact stjoelent@gmail.com.
- If you are having an issue joining the zoom call during the meeting, contact Teresa Raun via text or phone call (402-430-6178).

| Date  | Time    | Meeting ID                         | Passcode (if needed) |
|-------|---------|------------------------------------|----------------------|
| 2/21  | 7:00 pm | 944 3146 2309                      | dQqT2H               |
| 2/28  | 7:00 pm | 929 9581 6669                      | pbP2YX               |
| 3/7   | 7:00 pm | 916 9546 7190                      | HJ0ttZ (0 = zero)    |
| 3/14  | 7:00 pm | 965 1826 1419                      | 0rdwgj (0 = zero)    |
| 3/21  | 7:00 pm | 973 3599 5783                      | 4aj4DY               |
| 3/28* |         | No meeting due to Penance Service. |                      |

## Zoom Meeting Details/IDs